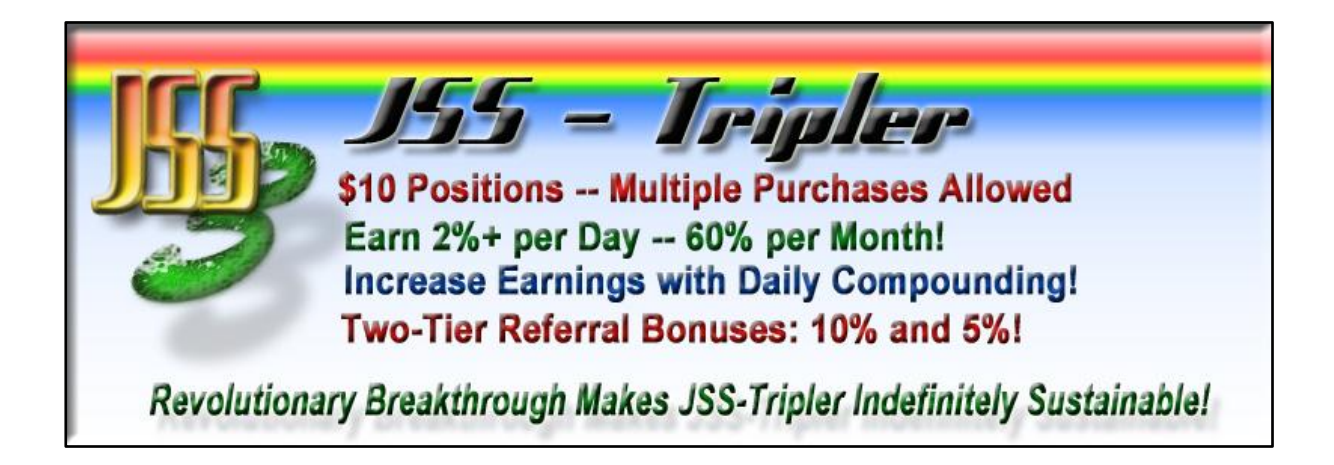

## STEP-BY-STEP GUIDE TO WITHDRAWING FUNDS FROM YOUR TRIPLER & JSS ACCOUNT

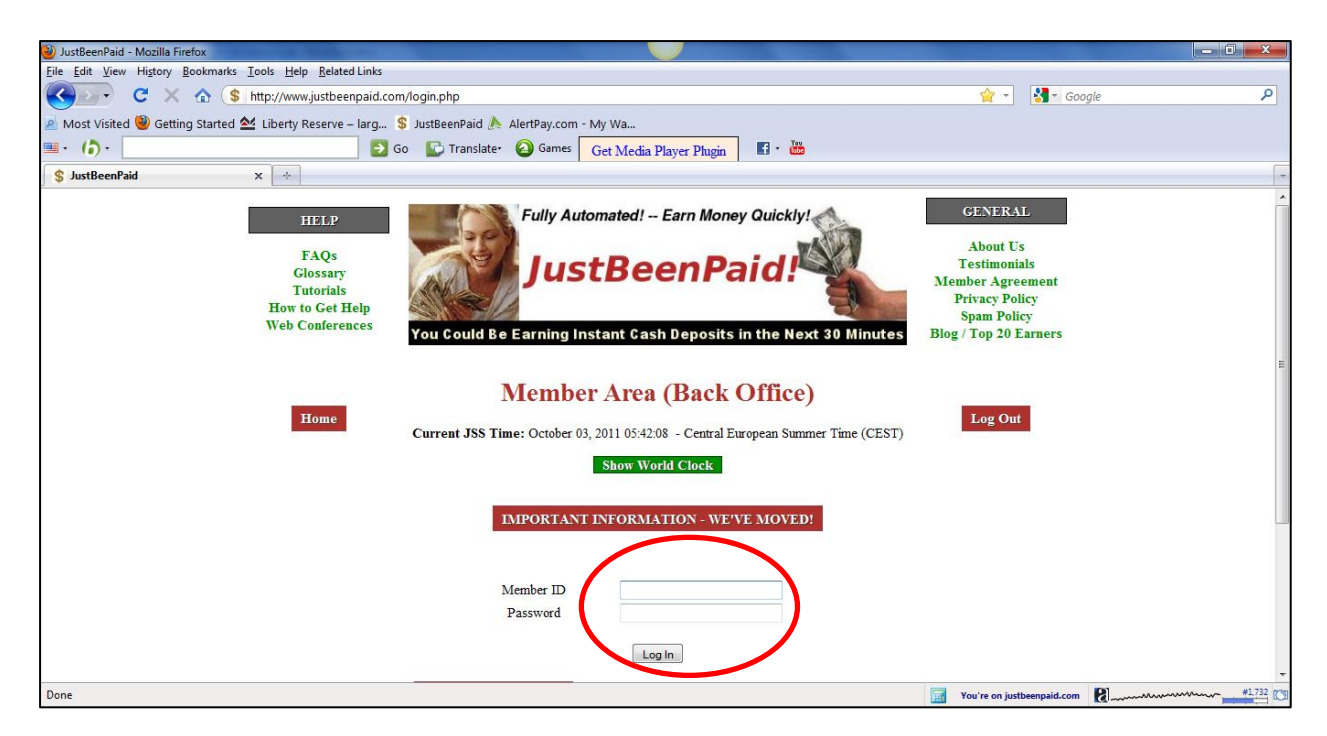

**STEP 1:** Go to <u>http://www.justbeenpaid.com/login.php</u> and log into your account with your Member ID and Password.

| \$ JustBeenPaid | ×÷                                                                                                    |                                |                                           |                                                           |  |  |  |
|-----------------|----------------------------------------------------------------------------------------------------|--------------------------------|-------------------------------------------|-----------------------------------------------------------|--|--|--|
|                 | Tutorials<br>How to Get Help<br>Web Conferences                                                                                                   | You Could Be Earning Instant C | ash Deposits in the Next 30 Minutes       | Privacy Policy<br>Spam Policy<br>Blog / Top 20<br>Earners |  |  |  |
| C               | Home Member Area (Back Office) Log Out Current JSS Time: October 25, 2011 10:31:38 - Central European Summer Time (CEST) Log Out Show World Clock |                                |                                           |                                                           |  |  |  |
|                 | Pr                                                                                                    | ofile Financial Referrals      | Marketing JSS Products                    |                                                           |  |  |  |
|                 | Home                                                                                                    |                                |                                           |                                                           |  |  |  |
|                 | Welcome Testimonials                                                                                                    |                                |                                           |                                                           |  |  |  |
|                 | Your                                                                                                    | Member-ID                      | I just wanted to say, with all sincerity, | Cheers"                                                   |  |  |  |
|                 | You                                                                                                    | Username                       | programs. Particularly JSS - Tripler      |                                                           |  |  |  |
| Done            |                                                                                                    |                                |                                           | You're on justbeenpaid.com                                |  |  |  |

STEP 2: Click on "JSS Tripler" tab to go to the next page.

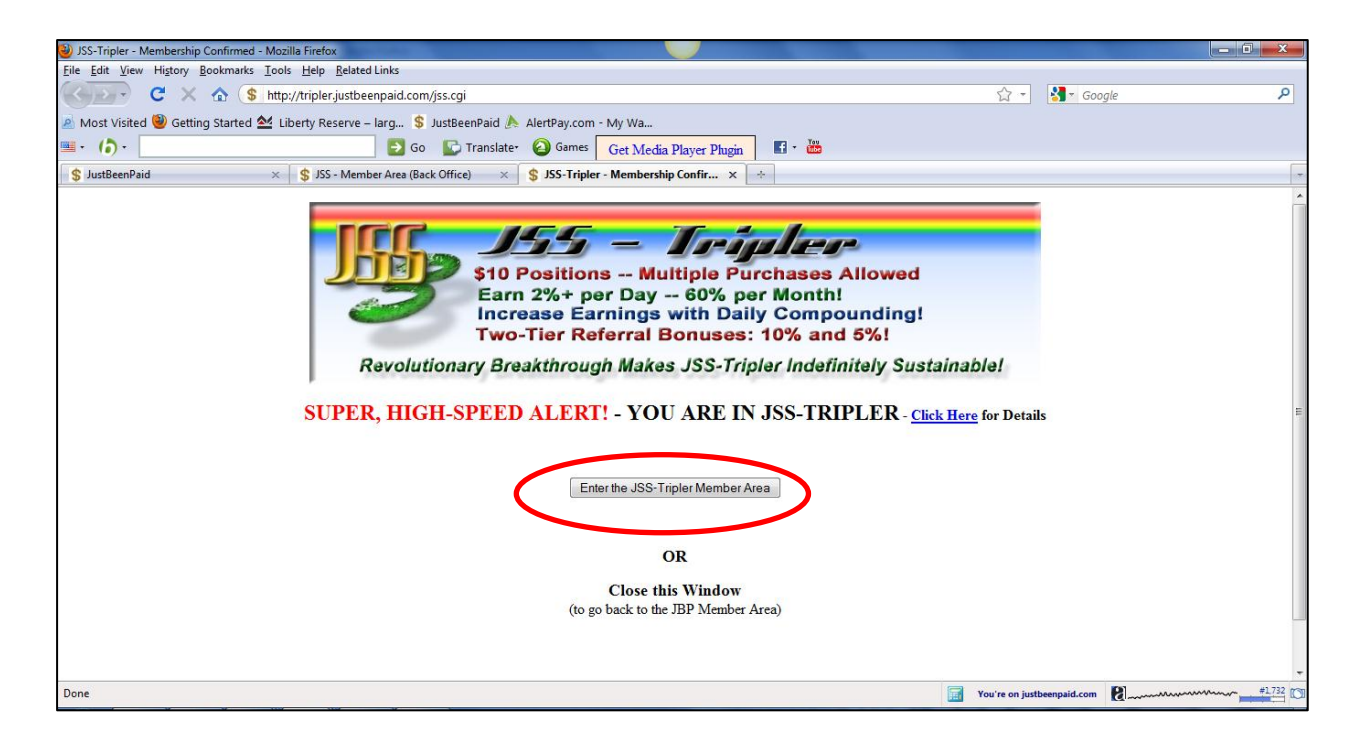

STEP3: Click on "Enter the JSS-Tripler Member Area"

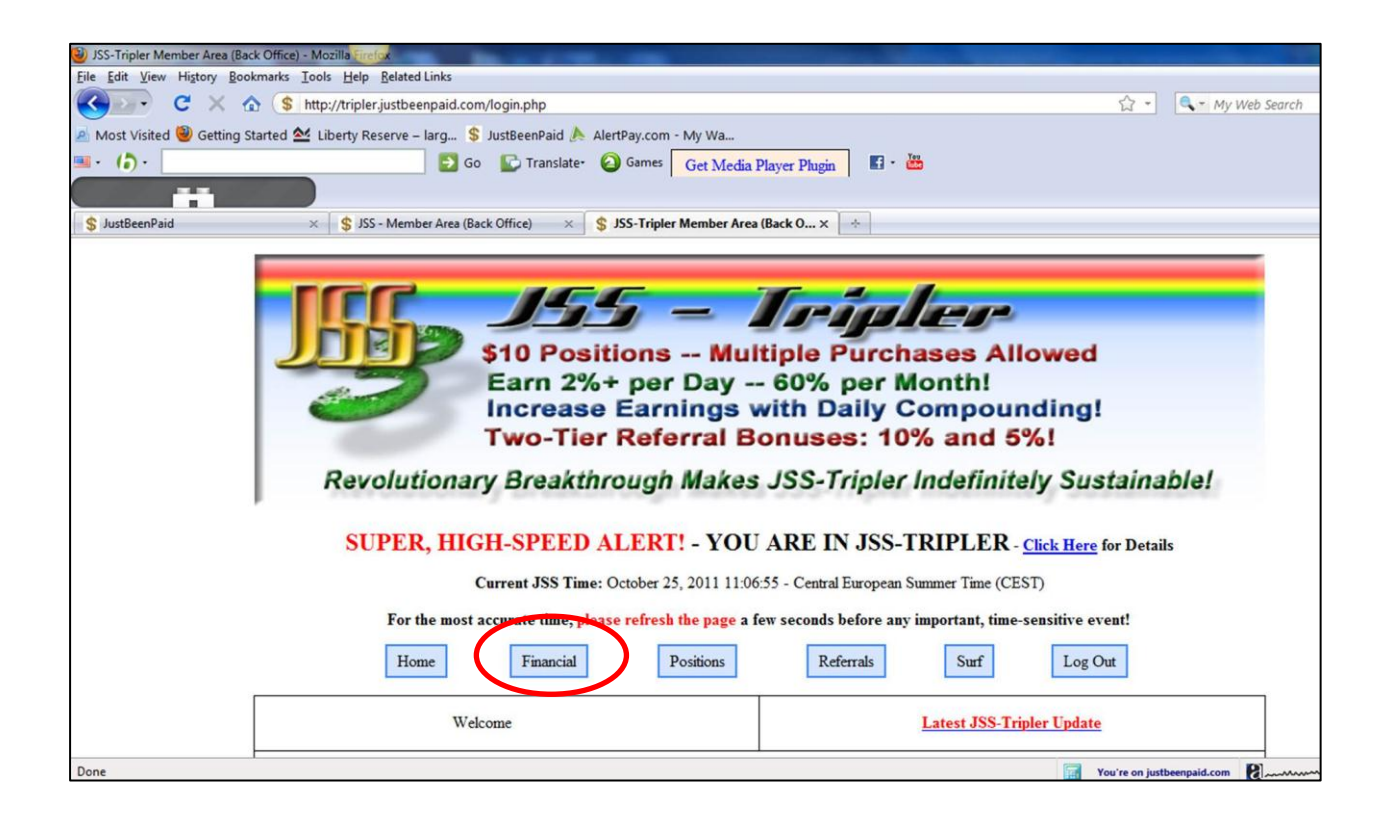

**STEP 4:** Click on the "Financial" tab to get into your back office.

| JSS-Tripler Member Area (Back Office) - Mozilla                           | Firefox                                                                    |                                    |   |  |  |  |
|---------------------------------------------------------------------------|----------------------------------------------------------------------------|------------------------------------|---|--|--|--|
| Elle Edit View Higtory Bookmarks Iools Help Related Links                 |                                                                            |                                    |   |  |  |  |
| 🔇 🔊 🖓 X 🏠 💲 http://tripler.justbeenpaid.com/login.php?nav=financial 🖉 - 🔍 |                                                                            |                                    |   |  |  |  |
| 🧟 Most Visited 🥮 Getting Started 🖄 Liberty                                | y Reserve – larg 💲 JustBeenPaid 🍌 AlertPay.com - My Wa                     |                                    |   |  |  |  |
| . ( <b>b</b> ) ·                                                          | 🛐 Go 🔛 Translate• 🥥 Games 🛛 Get Media Player                               | Phugin 🖬 - 🟙                       |   |  |  |  |
|                                                                           |                                                                            |                                    |   |  |  |  |
| \$ JustBeenPaid × \$                                                      | JSS - Member Area (Back Office) × SJSS - Tripler Member Area (Back Office) | 0× +                               |   |  |  |  |
|                                                                           |                                                                            |                                    |   |  |  |  |
|                                                                           |                                                                            |                                    |   |  |  |  |
|                                                                           | Confused on How to Fund Yo                                                 | our JSS-Account?                   |   |  |  |  |
|                                                                           | NEW!! HOW TO DO                                                            | CUMENTS                            |   |  |  |  |
|                                                                           | NEW# HOW-TO DO                                                             | COMENTS                            |   |  |  |  |
|                                                                           |                                                                            |                                    |   |  |  |  |
|                                                                           |                                                                            |                                    |   |  |  |  |
|                                                                           |                                                                            |                                    |   |  |  |  |
|                                                                           | Money Currently Available                                                  | Money Currently Available          |   |  |  |  |
|                                                                           | in Your JSS. Tripler Account:                                              | in Your JSS Account:               |   |  |  |  |
|                                                                           | \$ 37.70                                                                   | \$ 0.00                            |   |  |  |  |
|                                                                           | 1) From daily apprings and referral homeost and                            | Fund Main ISS Account              |   |  |  |  |
|                                                                           | 1) From daily earlings and referrat bonuses, and                           | Pulla Main 355 Account             |   |  |  |  |
|                                                                           | 2) From funds you transferred from your                                    | Note: When you are logged in,      |   |  |  |  |
|                                                                           | Main JSS Account to your JSS-Tripler account.                              | click on "Financial" and then      |   |  |  |  |
|                                                                           | Fund JSS-Tripler Account                                                   | Fund JSS Account .                 |   |  |  |  |
|                                                                           |                                                                            | More Information about JSS Account |   |  |  |  |
|                                                                           |                                                                            |                                    |   |  |  |  |
|                                                                           |                                                                            |                                    |   |  |  |  |
| Done                                                                      | •                                                                          | You're on justbeenpaid.com         | E |  |  |  |

**STEP 5:** Scroll down to the topic: **Money Currently Available in Your JSS-Tripler Account**. This records your JSS-Tripler profit balance which has not been taken out. In the example shown above, the balance is \$37.70. You will, first of all, need to transfer your earnings to the main JSS account in order to withdraw.

| 4C5                                            |                                                          |                                        |                          |           |
|------------------------------------------------|----------------------------------------------------------|----------------------------------------|--------------------------|-----------|
| USS-Tripler Member Area (Back Office) - Mozill | a Firefox                                                |                                        |                          |           |
| Eile Edit View Higtory Bookmarks Tools         | Help Related Links                                       |                                        |                          |           |
| C X 🟠 http://t                                 | ripler.justbeenpaid.com/login.php?nav=financial          |                                        | 🟠 🔹 🚼 🔹 Google           | Q         |
| 🔊 Most Visited 🥮 Getting Started 🖄 Liber       | ty Reserve – larg 💲 JustBeenPaid 🍌 AlertPay.com - My Wa  | l                                      |                          |           |
| ■· (ð)·                                        | 🔁 Go 🔛 Translate- 🙆 Games 🛛 🔂 Get M                      | Iedia Player Plugin 🖪 - 🛗              |                          |           |
| \$ JustBeenPaid ×                              | JSS-Tripler Member Area (Back O × 🔅                      |                                        |                          | -         |
|                                                | <ol> <li>From tungs you transferred from your</li> </ol> | 1 1 III 1 III 1 1                      |                          |           |
|                                                | Main JSS Account to your JSS-Tripler account             | t. click on "Financial" and then       |                          |           |
|                                                |                                                          | "Fund JSS Account".                    |                          |           |
|                                                | Fund JSS-Tripler Account                                 | More Information about ISS Account     |                          |           |
|                                                |                                                          | More miormaton about 335 Account       |                          |           |
|                                                |                                                          |                                        |                          |           |
|                                                |                                                          |                                        |                          | =         |
|                                                |                                                          |                                        |                          |           |
|                                                |                                                          |                                        |                          |           |
|                                                | Choose below, what you want to                           | do with your Earnings - BIG DECISION!! |                          |           |
|                                                |                                                          |                                        |                          |           |
|                                                |                                                          |                                        |                          |           |
|                                                |                                                          |                                        |                          |           |
|                                                | Best Choice!! Use your JSS-Tripler Dollars to buy new P  | Positions in Buy JSS-Tripler Position  |                          |           |
|                                                | JSS-Tripler and earn 2.00 % every day!                   |                                        |                          |           |
|                                                |                                                          |                                        |                          |           |
|                                                |                                                          |                                        |                          |           |
|                                                |                                                          |                                        |                          |           |
|                                                | Total Transferred to JSS so far                          | Transfer Money to JSS                  |                          |           |
|                                                | \$ 3027.48                                               | Proceed to Transfer Funds              |                          |           |
|                                                | 0.5527.46                                                |                                        |                          |           |
|                                                | YOUR ACCO                                                | OUNT MOVEMENTS                         |                          |           |
|                                                |                                                          |                                        |                          |           |
|                                                |                                                          | 1-200                                  | ***                      | -         |
| Done                                           |                                                          | To Yo                                  | u're on iustbeenpaid.com | mm #1.723 |

**STEP 6:** Scroll down until you see the topic "**Transfer Money to JSS**". Click on "Proceed to Transfer Funds". You will be taken to the transfer page.

| 🎱 JSS-Tripler - Withdraw Choice - Mozilla Firefox                                                                                                    |                                        |                                                        |               |               |                  |  |  |
|----------------------------------------------------------------------------------------------------|----------------------------------------|--------------------------------------------------------|---------------|---------------|------------------|--|--|
| <u>File Edit View History Bookmarks Tools Help Relate</u>                                                                                                    | d Links                                |                                                        |               |               |                  |  |  |
| C X 🏠 http://tripler.justbe                                                                                                    | enpaid.com/withdraw.cgi                |                                                        | ☆ -           | 🚼 🔹 Google    | ٩                |  |  |
| 🧟 Most Visited 🥹 Getting Started 🖄 Liberty Reserve                                                                                                    | – larg 💲 JustBeenPaid 🍌 AlertPay.com   | n - My Wa                                              |               |               |                  |  |  |
| ■· ( <b>b</b> )·                                                                                                    | 🔁 Go  🕼 Translate 🥝 Games              | Get Media Player Plugin                                |               |               |                  |  |  |
| \$ JustBeenPaid × \$ JSS-Tripler                                                                                                    | Member Area (Back Offi × \$ JSS-Triple | er - Withdraw Choice × ÷                               |               |               | -                |  |  |
| You are able to transfer money from your JSS-Tripler account<br>to your Main JSS Account at anytime - the transfer of your funds<br>is immediate - then, you can log in to your Main JSS Account,<br>to request a withdrawal to your AlertPay account,<br>normally carried out within 24-36 hours.<br>HOWEVER, YOU CAN BUY A NEW POSITION<br>AND EARN AGAIN AND AGAIN!<br>In fact, that is the FASTEST WAY, to earn the MOST MONEY!<br>Simply reinvest your earnings as long as you are able,<br>as this compounds your earnings!<br>Buy a New Position INSTEAD of Withdrawing !! |                                        |                                                        |               |               |                  |  |  |
|                                                                                                    | Your current balance av                | ailable in your JSS-Tripler Acount is shown below:     |               |               |                  |  |  |
|                                                                                                    | Amount Available                       | Click the Button Polon to Start the Withdrawal Process | ;             |               | =                |  |  |
|                                                                                                    |                                        |                                                        |               |               |                  |  |  |
|                                                                                                    | \$ 37.6999999999998                    | Start My Withdrawal Request                            |               |               |                  |  |  |
|                                                                                                    |                                        |                                                        |               |               |                  |  |  |
|                                                                                                    |                                        |                                                        |               |               |                  |  |  |
|                                                                                                    |                                        | Back to Member Area                                    |               |               |                  |  |  |
|                                                                                                    |                                        |                                                        |               |               |                  |  |  |
| Done                                                                                                    |                                        |                                                        | You're on jus | tbeenpaid.com | HUAWEI3G.Maxis3G |  |  |

**STEP 7:** You will see the amount available to withdrawal in the left box. Click on "Start My Withdrawal Request".

| 🔮 JSS-Tripler - Amount to Withdraw - Mozilla Firefox                                                               |                                              |  |  |  |  |  |  |  |
|----------------------------------------------------------------------------------------------------|----------------------------------------------|--|--|--|--|--|--|--|
| Eile Edit View Higtory Bookmarks Iools Help Related Links                                                          |                                              |  |  |  |  |  |  |  |
| C X 🚯 [http://tripler.justbeenpaid.com/withdrawamount.cgi                                                          | 😭 👻 🛃 🖌 Google 🖉                             |  |  |  |  |  |  |  |
| 🔊 Most Visited 🥹 Getting Started 첲 Liberty Reserve – larg 💲 JustBeenPaid 🍌 AlertPay.com - My Wa                    |                                              |  |  |  |  |  |  |  |
| 💷 • 🏠 • 🔄 🔁 Go 🕞 Translate• 🙆 Games 🛛 Get Media Player Plugin 🖬 • 🚵                                                |                                              |  |  |  |  |  |  |  |
| 💲 JustBeenPaid × 💲 JSS-Tripler Member Area (Back Offi × 💲 JSS-Tripler - Amount to Withdraw × ÷                     |                                              |  |  |  |  |  |  |  |
| Two-Tier Referral Bonuses: 10% and 5%                                                                              | ing:                                         |  |  |  |  |  |  |  |
| Revolutionary Breakthrough Makes JSS-Tripler Indefinitely                                                          | Sustainable!                                 |  |  |  |  |  |  |  |
| SUPER, HIGH-SPEED ALERT! - YOU ARE IN JSS-TRIPLE                                                                   | R - <u>Click Here</u> for Details            |  |  |  |  |  |  |  |
| Withdraw Money from Your JSS-Tripler Account                                                                       | Withdraw Money from Your JSS-Tripler Account |  |  |  |  |  |  |  |
| Please enter the amount that you would like to transfer<br>from your JSS-Tripler Account to your Main JSS Account. |                                              |  |  |  |  |  |  |  |
| Maximum amount you can transfer to \$37.699<br>your Main JSS Account:                                              | 9999999998                                   |  |  |  |  |  |  |  |
| Amount you would like to withdraw: 20                                                                              | Submit                                       |  |  |  |  |  |  |  |
|                                                                                                    |                                              |  |  |  |  |  |  |  |
| or click the BACK Button on your browser to go back.                                                               |                                              |  |  |  |  |  |  |  |
|                                                                                                    |                                              |  |  |  |  |  |  |  |
|                                                                                                    |                                              |  |  |  |  |  |  |  |
|                                                                                                    |                                              |  |  |  |  |  |  |  |
| Done                                                                                                    | You're on justbeenpaid.com                   |  |  |  |  |  |  |  |

**STEP 8:** Key in the amount you would like to transfer. Do not key in the "\$" sign. If you only want to take out \$20, just type in "20" and click "Submit".

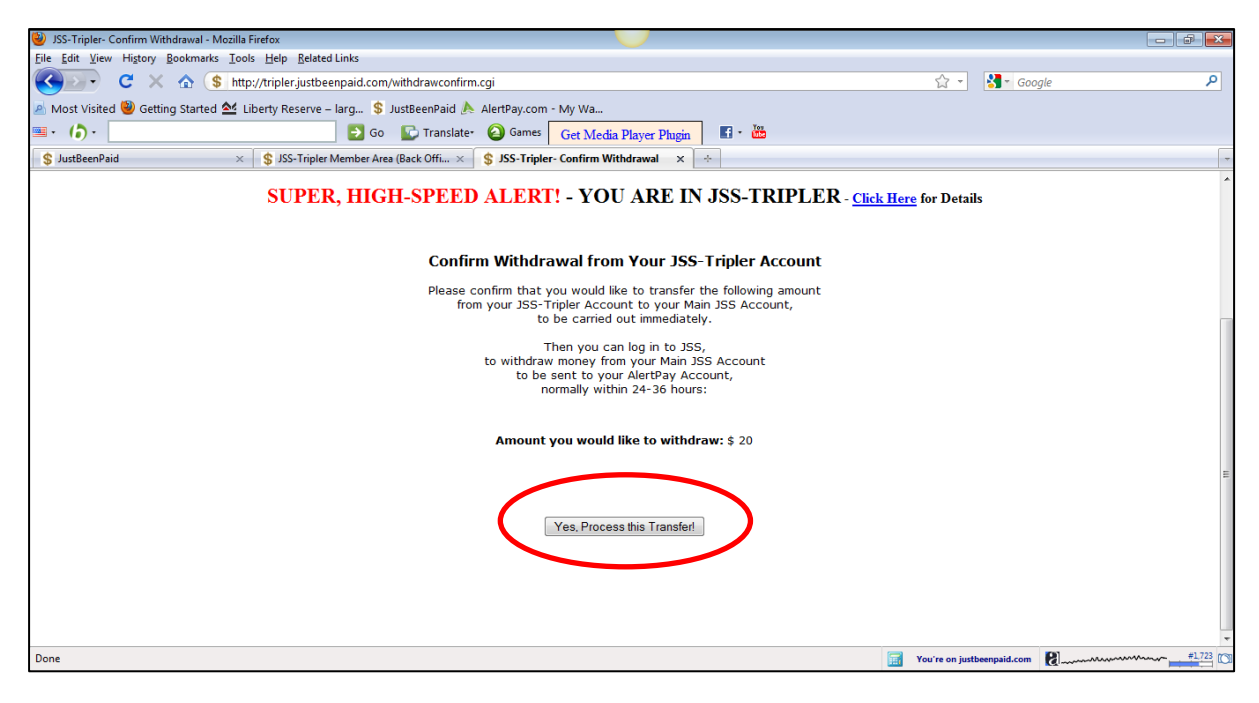

STEP 9: If the amount stated is correct, click on "Yes, Process this Transfer".

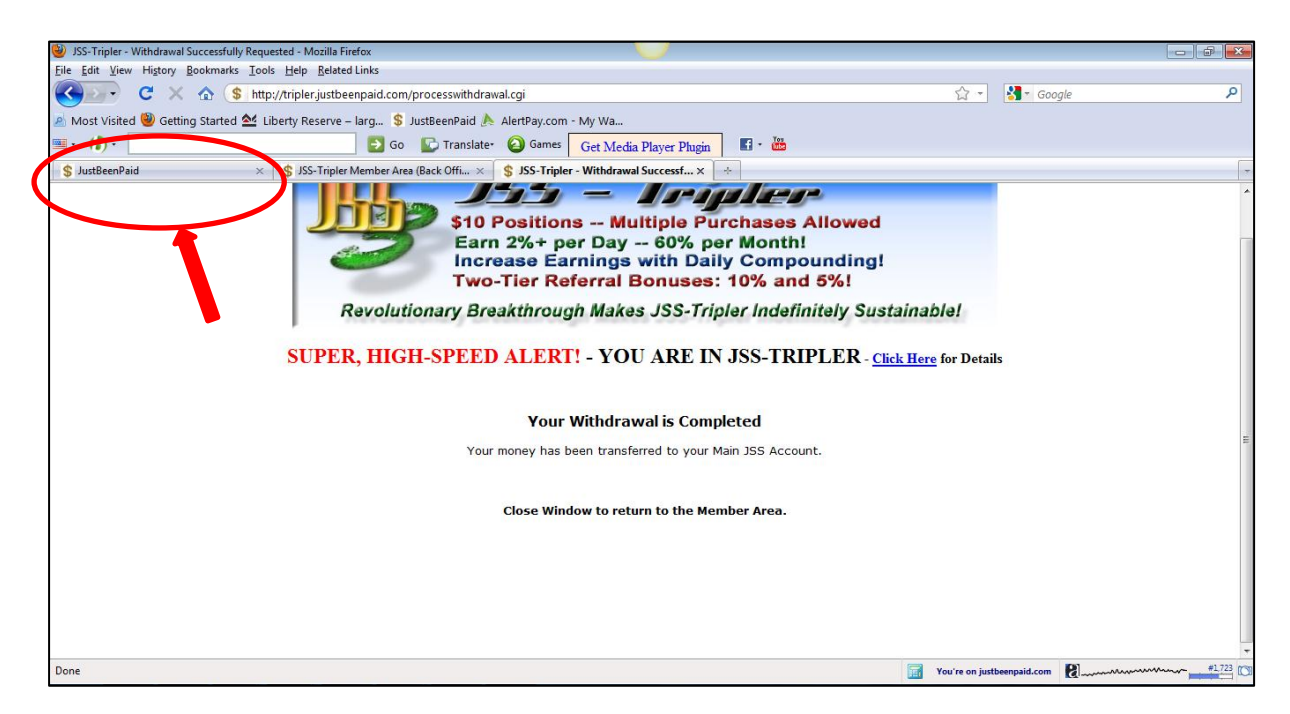

**STEP 10:** This page will appear to confirm your transfer into JSS account. Please close this window and click on the JustBeenPaid tab as shown above.

| Tutorials<br>How to Get Help<br>Web Conferences                                         | You Could Be Earning Instant C | eash Deposits in the Next 30 Minutes                                                                                            | Privacy Policy<br>Spam Policy<br>Blog / Top 20<br>Earners |  |  |
|-----------------------------------------------------------------------------------------|--------------------------------|----------------------------------------------------------------------------------------------------|-----------------------------------------------------------|--|--|
| Home          JSS Tripler         New members, start here!             Show World Clock |                                |                                                                                                    |                                                           |  |  |
| Pro                                                                                     | ofile Financial Referrals      | Marketing JSS Products<br>Jome                                                                                                  |                                                           |  |  |
| Welcome Testimonials                                                                    |                                |                                                                                                    |                                                           |  |  |
| <br>Your<br>Your                                                                        | Member-ID:<br>Username: :      | I just wanted to say, with all sincerity,<br>thank you for creating the JustBeenPaid! "C<br>programs. Particularly JSS -Tripler | heers"                                                    |  |  |

**STEP 11:** Click on JSS to go to the Synergy Surf page.

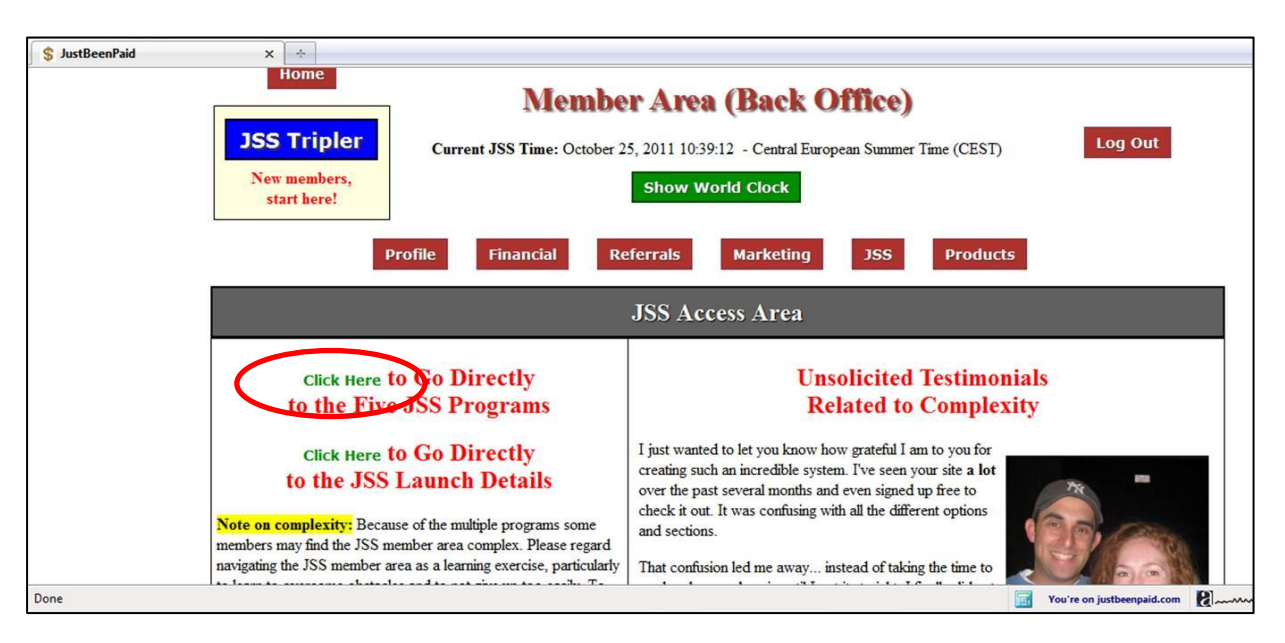

STEP 12: Click on "Click Here to Go Directly to the Five JSS Programs"

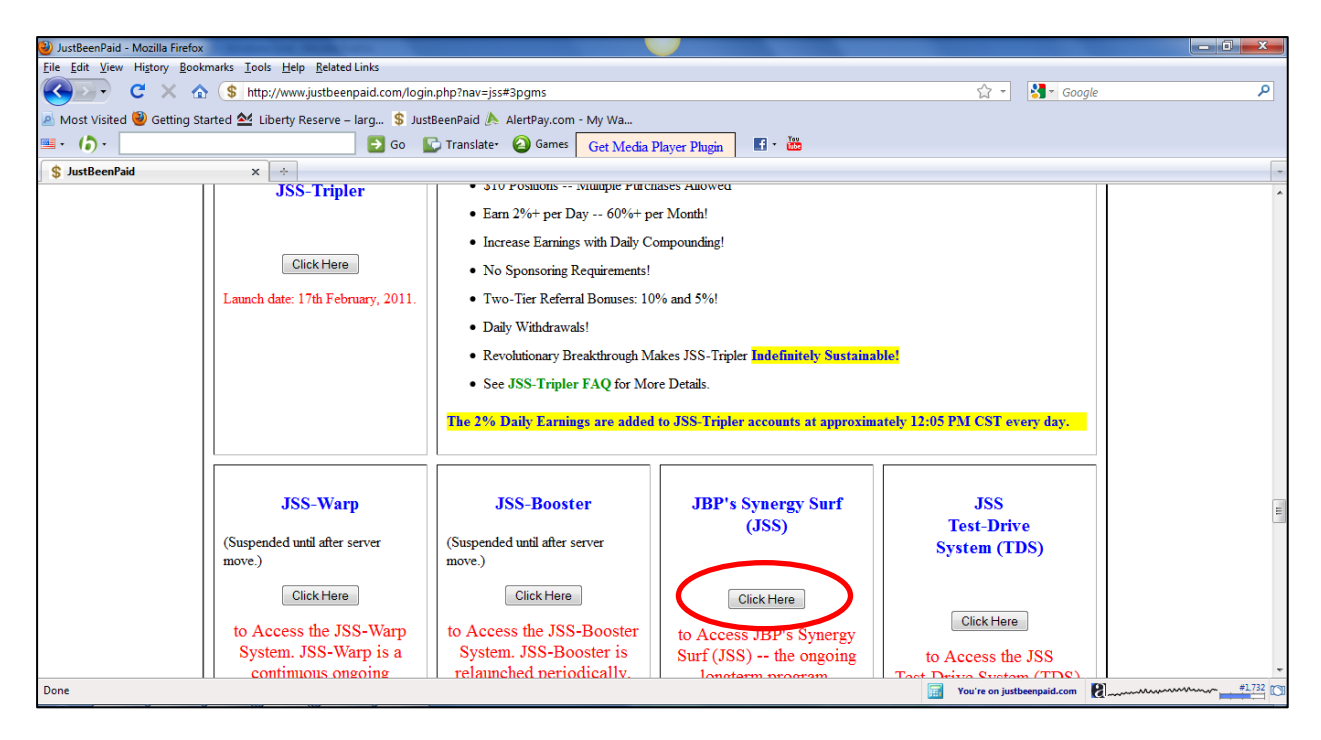

**STEP 13:** Go to JBP's Synergy Surf (JSS) and click on "Click Here" tab. This will take you to the main account to allow you to withdraw your funds into your AlertPay account.

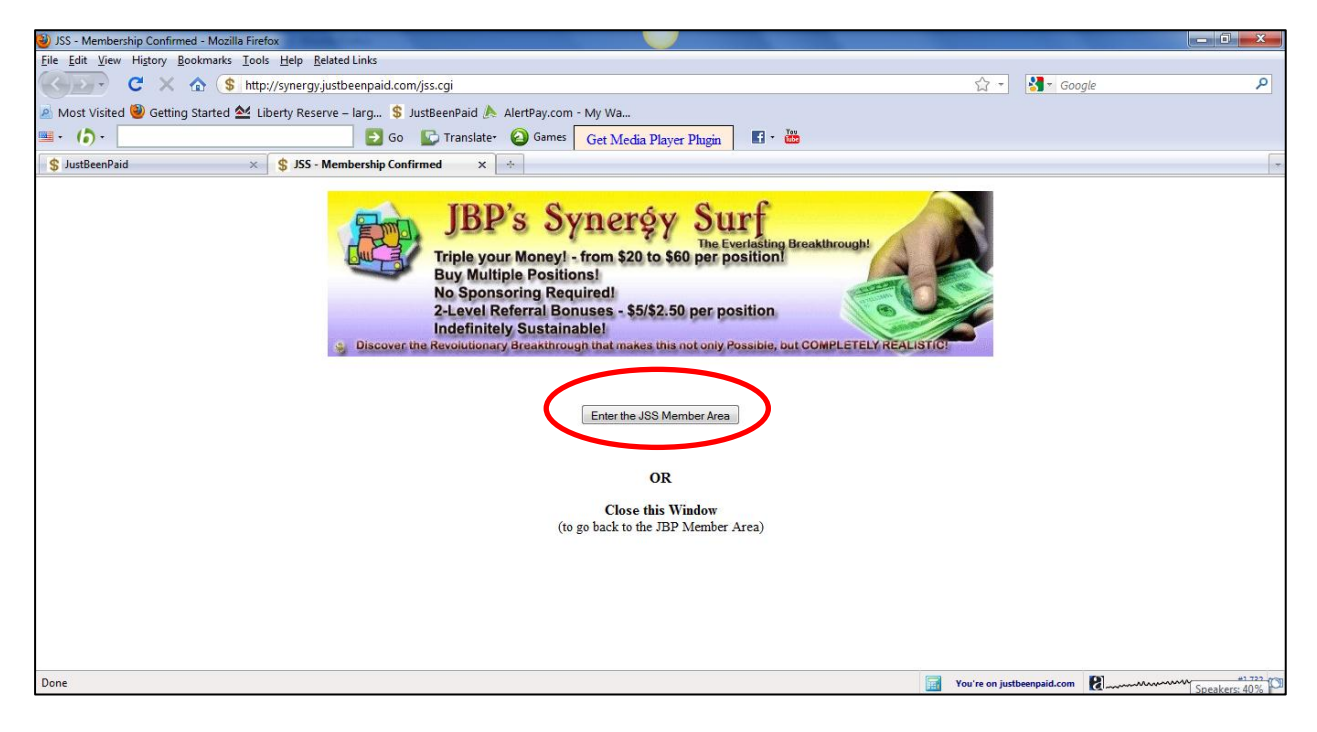

STEP 14: Click on the "Enter the JSS Member Area" tab.

| \$ JustBeenPaid × \$ JSS - Member Area (Back O | ffice) X 🔅                                                                                                    |  |  |  |  |  |  |
|------------------------------------------------|----------------------------------------------------------------------------------------------------|--|--|--|--|--|--|
| <ul> <li>Discover.tt</li> </ul>                | JBP's Synerşy Surf<br>Triple your Money! - from \$20 to \$60 per position!<br>Buy Multiple Positions!<br>No Sponsoring Required!<br>2-Level Referral Bonuses - \$5/\$2.50 per position<br>Indefinitely Sustainable!<br>ne Revolutionary Breakthrough that makes this not only Possible, but COMPLETELY REALISTIC |  |  |  |  |  |  |
| Curre                                          | Current JSS Time: October 25, 2011 10:42:17 - approximately Central European Summer Time (CEST)<br>The start of a new day at JSS is at 11:00 AM JSS-Time                                                                                                    |  |  |  |  |  |  |
| Home Admi                                      | Show World Clock           Financial         Ositions         Placements         Referrals         Promotion Contest         Stuff         Log Out                                                                                                    |  |  |  |  |  |  |
|                                                | Welcome.                                                                                                    |  |  |  |  |  |  |
|                                                | Thank You for your interest in JustBeenPaid's Synergy Surf!                                                                                                    |  |  |  |  |  |  |
|                                                | Here are your steps to success in JSS:                                                                                                    |  |  |  |  |  |  |
| Ste                                            | p 1: Fund your JSS Account - for funding advice, click here or NEW!! HOW-TO<br>DOCUMENTS                                                                                                    |  |  |  |  |  |  |
| Ste                                            | p 2: Buy Matrix Positions - buy up to 10 positions per day!                                                                                                    |  |  |  |  |  |  |
| Done                                           | You're on justbeenpaid.com                                                                                                    |  |  |  |  |  |  |

**STEP 15:** Click on the "Financial" tab to enter the JSS (Synergy Surf) back office.

| 🕹 JSS - Member Area (Back Office) - Mozilla Firefox                                                                                                    |                                                                                                 |                         |                       |                          |                    |        |  |  |
|----------------------------------------------------------------------------------------------------|-------------------------------------------------------------------------------------------------|-------------------------|-----------------------|--------------------------|--------------------|--------|--|--|
| <u>File Edit View History Bookmarks Tools Help</u>                                                                                                    | Related Links                                                                                   |                         |                       |                          |                    |        |  |  |
| Service Service Servic | y.justbeenpaid.com/login.php?nav=financial                                                      |                         |                       |                          | 🝷 🛃 * Goog         | le 👂   |  |  |
| 🔺 Most Visited 🥮 Getting Started 🖄 Liberty Res                                                                                                    | 🔊 Most Visited 🥘 Getting Started 🗠 Liberty Reserve – Iarg 💲 JustBeenPaid 🚴 AlertPay.com - My Wa |                         |                       |                          |                    |        |  |  |
| ■· (b)·                                                                                                    | 🔁 Go 🔛 Translate- 🙆 Gam                                                                         | es Get Media Playe      | r Phugin 🛛 🖬 - 🛗      |                          |                    |        |  |  |
| \$ JustBeenPaid × \$ JSS-                                                                                                    | Tripler Member Area (Back Offi 🗙 🔰 JSS - N                                                      | lember Area (Back Offic | e) × ÷                |                          |                    | -      |  |  |
|                                                                                                    |                                                                                                 |                         | \$ 20.00              | Do you like the idea of  |                    | *      |  |  |
|                                                                                                    | <ol> <li>From profits paid into your account from<br/>matrix positions and</li> </ol>           | n matured               |                       | up to \$5.00 commissions |                    |        |  |  |
|                                                                                                    | matrix positions, and                                                                           |                         |                       | referrals buy?? Check    |                    |        |  |  |
|                                                                                                    | 2) From commissions you received promo                                                          | oting JSS, and          | Fund JSS Account      | out our Marketing FAQ    |                    |        |  |  |
|                                                                                                    | 3) From funds you transferred to your JSS                                                       | account with            |                       | for JustBeenPaid!!       |                    |        |  |  |
|                                                                                                    | AlertPay.                                                                                       |                         |                       |                          |                    |        |  |  |
|                                                                                                    |                                                                                                 |                         |                       |                          |                    |        |  |  |
|                                                                                                    |                                                                                                 |                         |                       |                          |                    |        |  |  |
|                                                                                                    | Choose below, what                                                                              | you want to do with y   | our Earnings - BIG DE | CISION!!                 |                    |        |  |  |
|                                                                                                    |                                                                                                 |                         |                       |                          |                    |        |  |  |
|                                                                                                    |                                                                                                 |                         |                       |                          |                    |        |  |  |
|                                                                                                    | Best Choice!! Use your JSS Dollars to be<br>Regitigate in JSS and earn back \$60.00 with        | iy new Matrix           | Buy JSS Mat           | trix Position            |                    |        |  |  |
| Positions in JSS and earn back \$60,00 when each one fills!                                                                                                    |                                                                                                 |                         |                       |                          |                    |        |  |  |
|                                                                                                    | I                                                                                               | 1                       |                       |                          |                    |        |  |  |
|                                                                                                    |                                                                                                 |                         |                       |                          |                    |        |  |  |
|                                                                                                    | Total Withdrawals Transferred to                                                                | Amount of Pending       | Roquest a Ne          | Faminge                  |                    |        |  |  |
|                                                                                                    | You so far                                                                                      | Withdrawals             | Kequest a min         | nurawai or 100 Parinings |                    |        |  |  |
|                                                                                                    | \$ 3183.00                                                                                      | \$ 0.00                 | Request W             | ithdrawal of Funds       |                    |        |  |  |
|                                                                                                    |                                                                                                 |                         |                       |                          |                    |        |  |  |
| YOUR ACCOUNT MOVEMENTS                                                                                                    |                                                                                                 |                         |                       |                          |                    |        |  |  |
|                                                                                                    |                                                                                                 |                         |                       |                          |                    | -      |  |  |
| Done                                                                                                    |                                                                                                 |                         |                       | You're o                 | n justbeenpaid.com | #1.723 |  |  |

**STEP 16:** Scroll down until you see the "Request Withdrawal of Funds" tab and click on it.

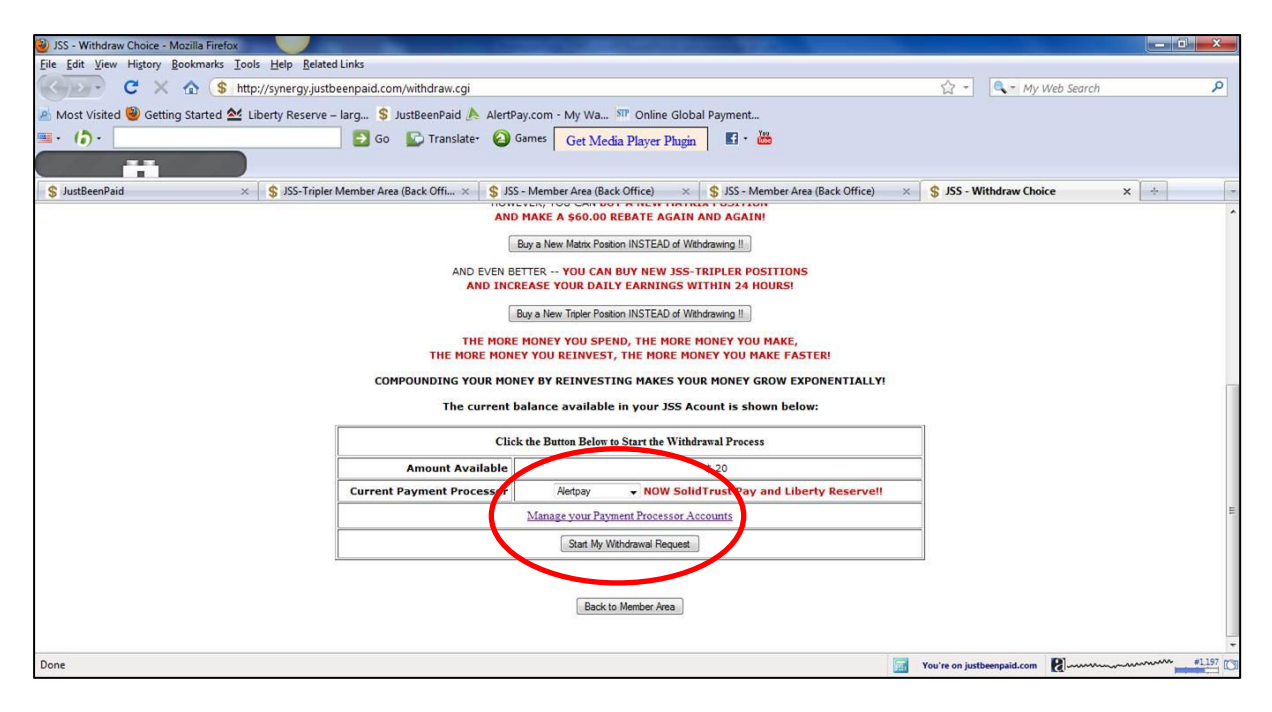

**STEP 17:** In the left box, you can see the Amount Available which was transferred earlier from JSS-Tripler, which is \$20. To withdraw the funds, select the desired payment processor and click on "Start My Withdrawal Request".

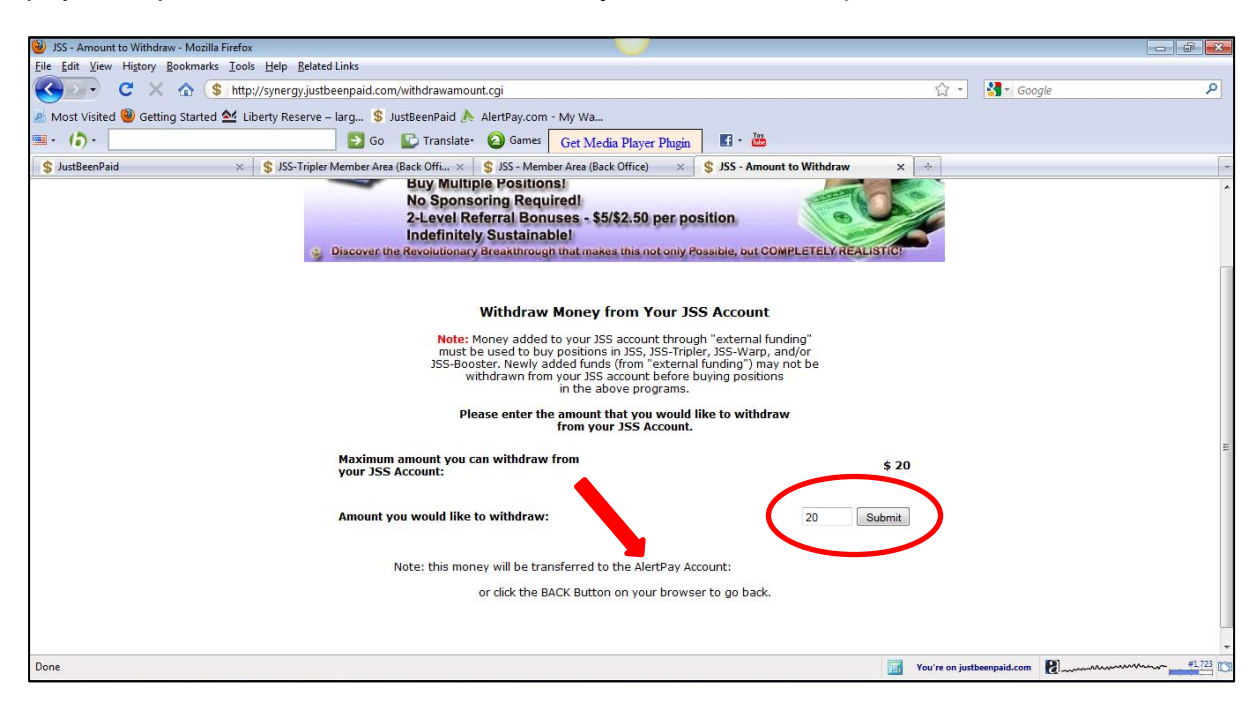

**STEP 18:** Key in the amount that you wish to withdraw, in this case, \$20. Do not key in the "\$" sign as it will be rejected. If this is the first time that you are withdrawing funds, make sure that the AlertPay email address shown on this page is correct! Once all is in order, click on the "Submit" tab.

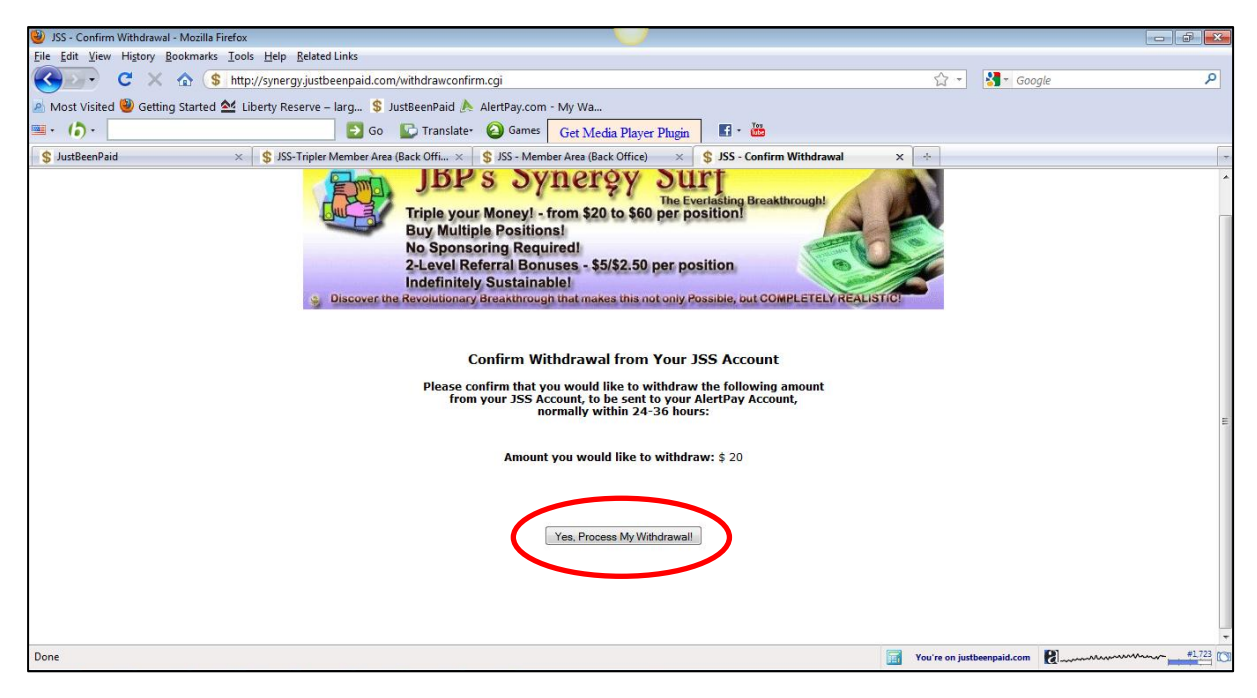

STEP 19: Confirm the amount and click on "Yes, Process My Withdrawal".

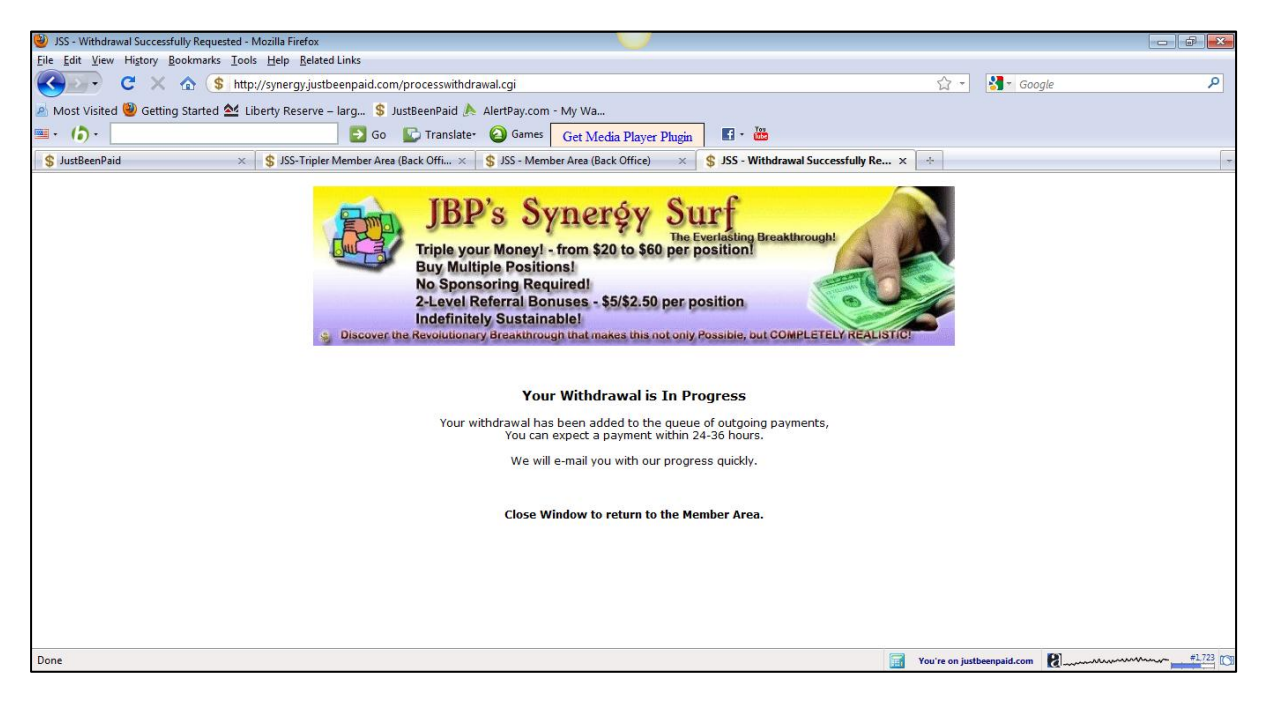

**STEP 20:** Your withdrawal is complete! Your funds will be transferred to your AlertPay account within 24-36 hours.

It is a good idea to repurchase positions with your earnings as this will help you increase your daily earnings over time. Good luck in your future with JBP!